1a. To get to the dKeys you will need to **Log In**, you can do that right away or when you get further along.

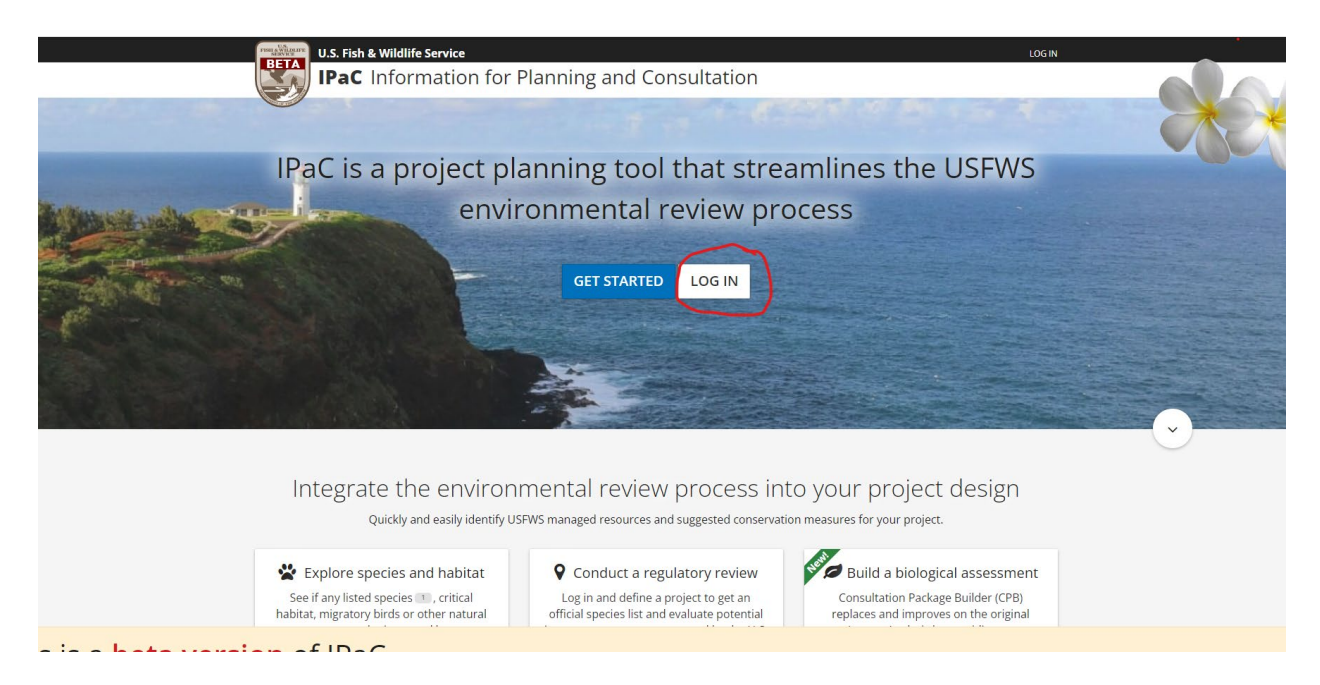

2. You will need to enter the location of your project. Select the **continue** button when you are done.

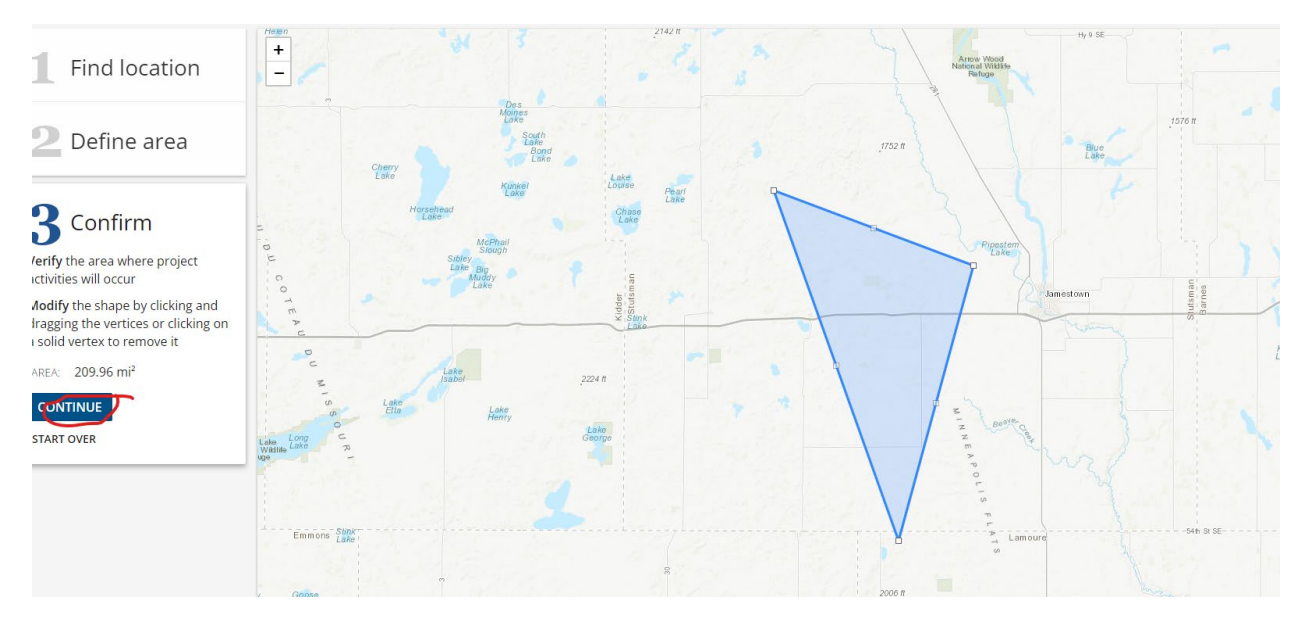

1b. If you haven't already logged in, you will need to log in at this point. Below is a sample log in page.

all lawful purposes, including\r\nbut not limited to, ensuring that use is authorized, for management of the\r\nsystem, to facilitate protection against unauthorized access, and to verify\r\nsecurity procedures, survivability and operational security. Any information\r\non this computer system may be examined, recorded, copied and used for authorized\r\npurposes at any time.

All information, including personal information,\r\nplaced or sent over this system may be monitored, and users of this system\r\nare reminded that such monitoring does occur. Therefore, there should be no\r\nexpectation of privacy with respect to use of this system.

This\r\nis a Privacy Act System of Records. Please review the\r\n<u>ECOS Privacy Act Statement.</u>

| Email address |                  |
|---------------|------------------|
| Password      | Show password    |
|               |                  |
|               | Sign in          |
| C             | reate an account |

3. Next you will need to hit the **define project** button.

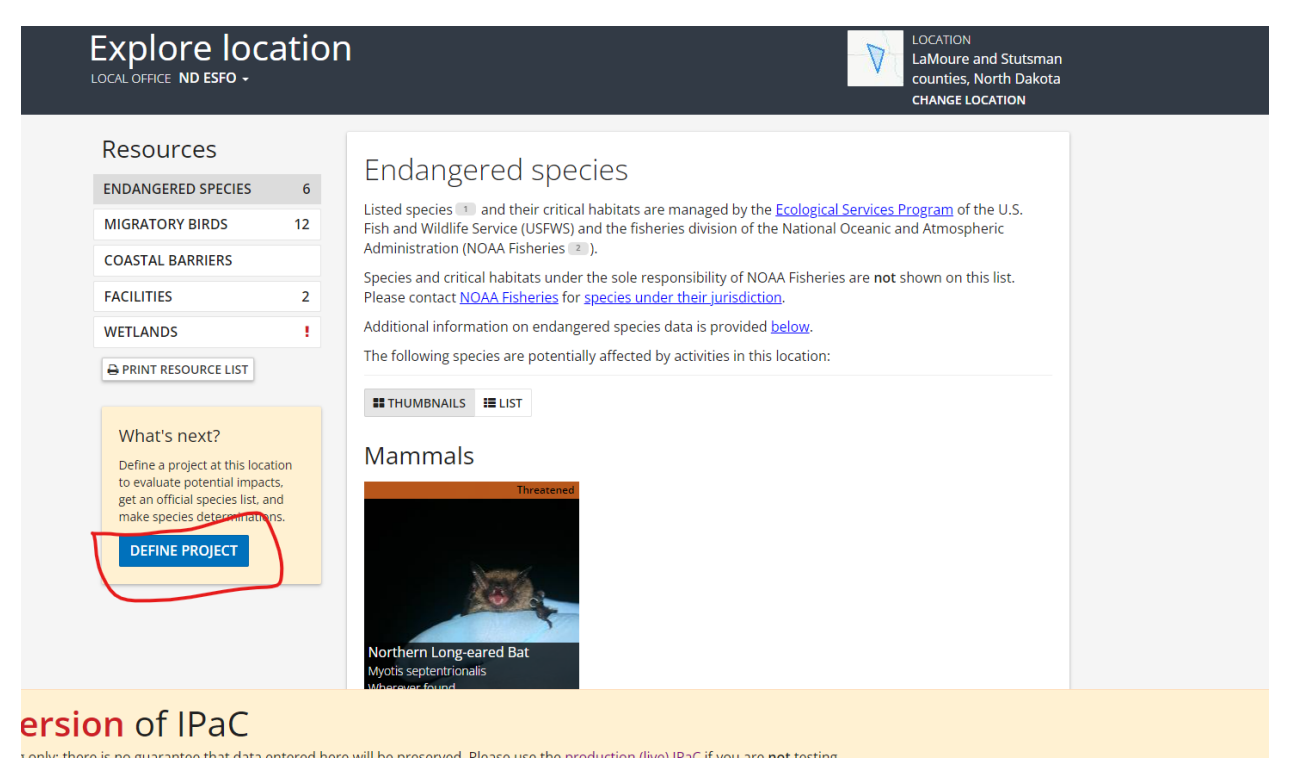

4. You can add your project name and a project description. Entering a detailed project description will help the biologists reviewing the use of the dkeys. Be sure to include specific details on the various components of your project, including timing, duration, and intensity. Please be sure your description addresses the "effects of the Action" (i.e., includes any applicable secondary actions).

| Explore location                                                | LaMoure and Stutsman<br>counties, North Dakota<br>CHANGE LOCATION |
|-----------------------------------------------------------------|-------------------------------------------------------------------|
| Define project                                                  |                                                                   |
| determinations.                                                 |                                                                   |
| test<br>Preiest description                                     |                                                                   |
| Describe the location, size, scope, and timing of this project. | OPTIONAL                                                          |
| SAVE CANCEL                                                     | 4/4000 characters                                                 |
|                                                                 |                                                                   |
|                                                                 |                                                                   |

### 5. To get to the dKeys press the start review button

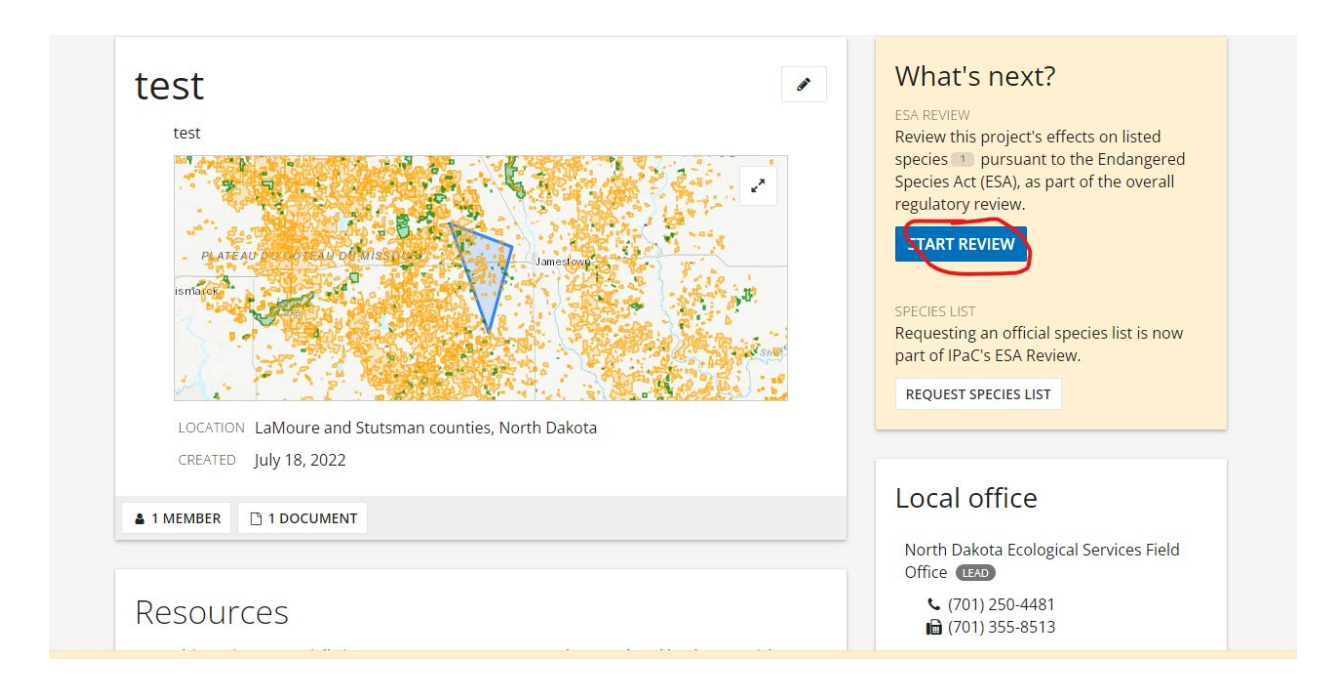

### 6. Hit the **continue** button.

Note: If you don't need an official species list you can **skip** this step to get to the dkeys

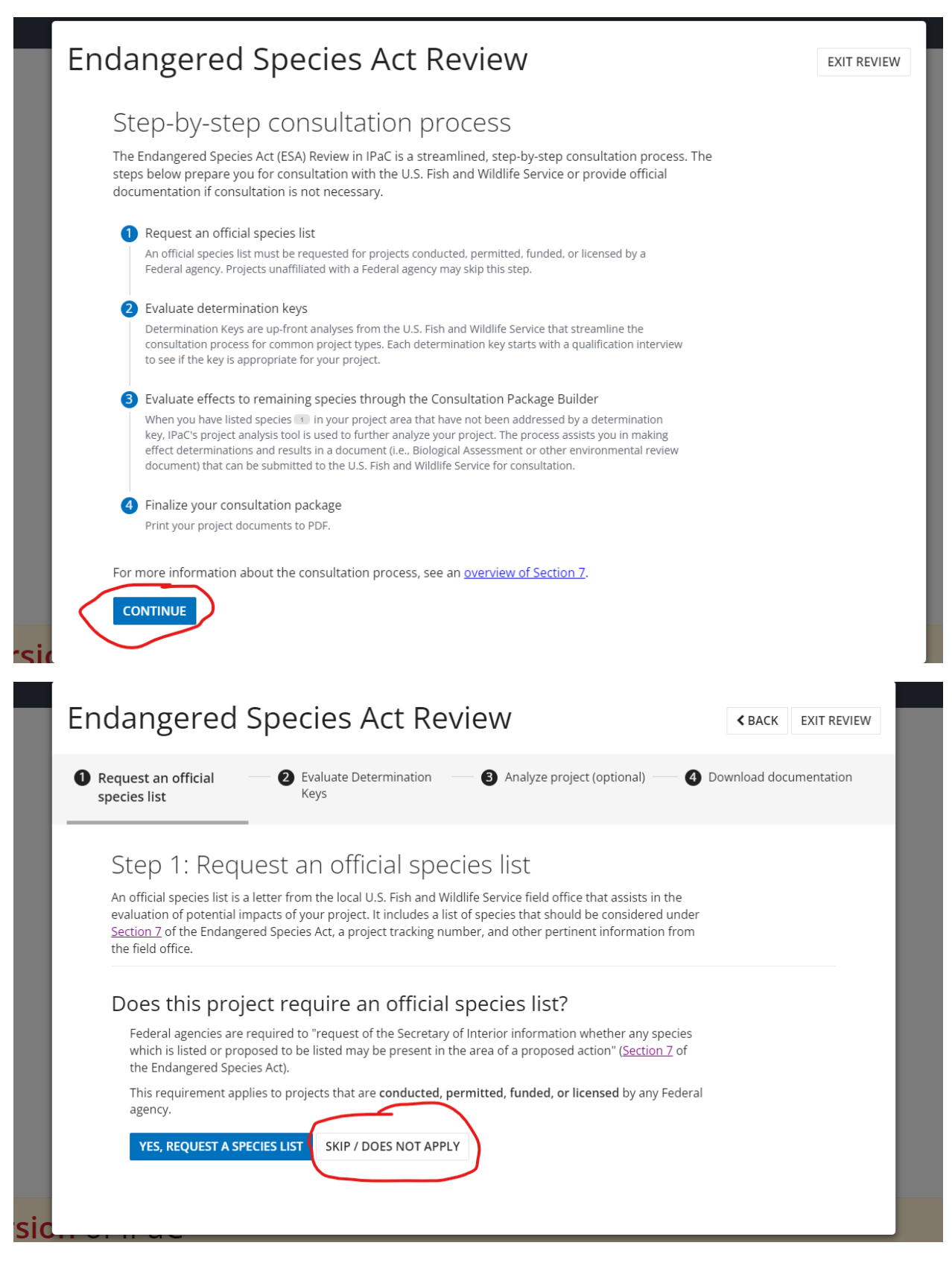

7. Hit next step: determination keys to move on.

| ndangered                                                                                               | a Species Act Revie                                                                                                    | W                                                                                                    | < BACK       | EXIT REVIEW |
|----------------------------------------------------------------------------------------------------|----------------------------------------------------------------------------------------------------|----------------------------------------------------------------------------------------------------|--------------|-------------|
| Request an official<br>species list<br>Skipped                                                          | Evaluate Determination     Keys                                                                                                    | Analyze project (optional) — 4                                                                                           | Download doc | umentation  |
| Step 1: Red                                                                                             | quest an official species                                                                                                    | list                                                                                                    |              |             |
| An official species list<br>evaluation of potentia<br><u>Section 7</u> of the Enda<br>the field office. | is a letter from the local U.S. Fish and Wildlife S<br>al impacts of your project. It includes a list of spe<br>Ingered Species Act, a project tracking number, a | ervice field office that assists in the<br>ecies that should be considered under<br>and other pertinent information from |              |             |
| • Species<br>You have skipper                                                                           | list request skipped<br>d requesting an official species list.                                                                                                    |                                                                                                    |              |             |

# 8. To run the North Dakota state-wide dkeys, go to the **evaluate** button under North Dakota Determination Key

Stop 2. Exalance accommutation heyo The U.S. Fish and Wildlife Service has performed up-front analyses for certain project types, agencies, and species. The analyses have been compiled into determination keys, a simple interview process to help you arrive at a recommended determination for some species in your project area. There are 3 determination keys that may apply to your project. Each determination key starts with a qualification interview to see if the key is appropriate for your project. • FHWA, FRA, FTA Programmatic Consultation for Transportation Projects affecting NLEB or Indiana Bat Release date: July 12, 2022 The key is intended for projects funded or authorized by FHWA, FRA, or FTA, that may affect the endangered Indiana bat and/or the threatened northern long-eared bat, which requires consultation with the USFWS under Section 7 of the ESA. EVALUATE SKIP / DOES NOT APPLY North Dakota Determination Key Release date: June 22, 2022 This determination key allows an action agency to initiate a streamlined consultation process for determining a project's potential affects on federally listed species. EVALUATE SKIP / DOES NOT APPLY Northern Long-Eared Bat (NLEB) Consultation and 4(d) Rule Consistency Release date: May 27, 2022 This key expedites the optional streamlined consultation framework for the NLEB for Federal agencies & provides users who are not with or representing Federal agencies a mechanism to ensure their actions are consistent with the NLEB 4(d) rule. EVALUATE SKIP / DOES NOT APPLY ---

9. Click check if my project qualifies.

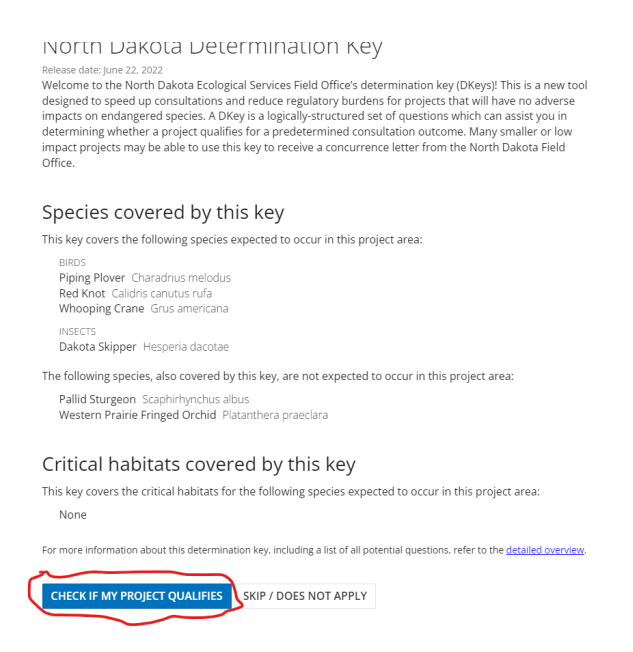

The Dkey will ask you a series of yes/no questions. Select the appropriate radio button to indicate your response. If you make an incorrect selection, you can click on Change Answer to go back and change your response. For some questions, you can click on hyperlinks or hover over underlined text to get additional clarification. Some questions, called "semantic questions", are answered for you automatically based on previous input or spatial data embedded within the Dkey.

| Endangered Species Act Review                                                                                                    | ▲ BACK       | EXIT REVIEW |
|----------------------------------------------------------------------------------------------------|--------------|-------------|
| <ul> <li>Request an official</li> <li>Zevaluate Determination</li> <li>Analyze project (optional)</li> <li>Keys</li> <li>Kipped</li> </ul>                                                                                                    | Download doc | umentation  |
| EVALUATING: NORTH DAKOTA DETERMINATION KEY Qualification interview The following questions will determine whether this key applies to your project and provide guidance to help you make appropriate determinations for the species covered by this key. 1. Is your project a federal project or have a federal nexus (funded, permitted or other authorization federal agency)? Ves No SAVE FOR LATER | 1 by a       |             |
| > Having trouble with this determination key?                                                                                                    |              |             |

10. When you are done answering the questions if you qualify, you can generate a consistency letter. You will need to put in name, number, type of project, agency, etc.

## **Endangered Species Act Review**

**<** BACK EXIT REVIEW

 Request an official species list
 Skipped  Evaluate Determination Keys Analyze project (optional)

4 Download documentation

#### Determination

You have determined your project will have <u>no effect</u> to the species covered by this determination key. Review the guidance below and generate a letter documenting your determination for your records.

Based on the information you provided, you have determined that the Proposed Action will have no effect on the species covered by this key. Therefore, no consultation with the U.S. Fish and Wildlife Service pursuant to Section 7(a)(2) of the Endangered Species Act of 1973 (87 Stat. 884, as amended 16 U.S.C. 1531 *et seq.*) is required for those species.

If you think the determination results from this key should be different based on your answers, please contact the local U.S. Fish and Wildlife Service field office.

Generate a consistency letter for your records

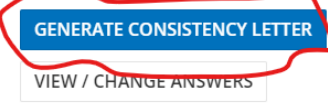

| Endangered Species Act Review Request an official species list skipped Provide the project (optional) Provide the project will have no effect to the species covered by this determination key. Review the guidance below and generate a letter documenting your determination for your records. Based on the information you provided, you have determined that the Proposed Action will have no effect on the species covered by this ket, Therefore, no consultation with the U.S. Fish and Wildlife Service pursuant to Section 7(3(2)) of the Endangered Species Act of 1973 (87 Stat. 884, as amended 16 U.S.C. 1531 er seq.) is required for those species.                                                                                           | Enclangered Species Act Review Provide the species of the species of t | <b>test</b> LaMoure and Stutsman counties, North                                                                                                    | Dakota                                                                                                    |             |             |
|----------------------------------------------------------------------------------------------------|----------------------------------------------------------------------------------------------------|----------------------------------------------------------------------------------------------------|----------------------------------------------------------------------------------------------------|-------------|-------------|
| <ul> <li>Request an official species list species list supped</li> <li>Evaluate Determination (keys)</li> <li>Analyze project (optional)</li> <li>Download documentation</li> </ul> Determination Determination of the species covered by this determination key. Review the guidance below and generate a letter documenting your determination for your records. Based on the information you provided, you have determined that the Proposed Action will have no effect on the species covered by this key. Therefore, no consultation with the U.S. Fish and Wildlife Service pursuant to Section 7(a)(2) of the Endangered Species Act of 1973 (87 Stat. 884, as amended 16 U.S.C. 1531 et seq.) is required for those species. VIEW CONSISTENCY LETTER | <ul> <li>Request an official species list skipped</li> <li>Evaluate Determination (keys)</li> <li>Analyze project (optional)</li> <li>Download documentation</li> </ul> Determination Nu have determined your project will have <u>no effect</u> to the species covered by this determination key. Review the guidance below and generate a letter documenting your determination for your records. Based on the information you provided, you have determined that the Proposed Action will have no effect on the species covered by this key. Therefore, no consultation with the U.S. Fish and Wildlife Service pursuant to Section 7(2)(2) of the Endangered Species Act of 1973 (87 Stat. 884, as amended 16 U.S.C. 1531 et seq.) is required for those species. INTRUE                                                                                                    | Endangered Species Act Revie                                                                                                    | 2W                                                                                                    | < BACK      | EXIT REVIEW |
| Determination<br>You have determined your project will have <u>no effect</u> to the species covered by this determination key.<br>Review the guidance below and generate a letter documenting your determination for your records.<br>Based on the information you provided, you have determined that the Proposed Action will have no effect<br>on the species covered by this key. Therefore, no consultation with the U.S. Fish and Wildlife Service<br>pursuant to Section 7(a)(2) of the Endangered Species Act of 1973 (87 Stat. 884, as amended 16 U.S.C. 1531<br><i>et seq.</i> ) is required for those species.                                                                                                    | <ul> <li>Determination</li> <li>You have determined your project will have <u>no effect</u> to the species covered by this determination key. Review the guidance below and generate a letter documenting your determination for your records.</li> <li>Based on the information you provided, you have determined that the Proposed Action will have no effect on the species covered by this key. Therefore, no consultation with the U.S. Fish and Wildlife Service pursuant to Section 7(a)(2) of the Endangered Species Act of 1973 (87 Stat. 884, as amended 16 U.S.C. 1531 <i>et seq.</i>) is required for those species.</li> <li>VIEW CONSISTENCY LETTER</li> </ul>                                                                                                    | Request an official<br>species list<br>Skipped                                                                                                    | 3 Analyze project (optional) — 4 Do                                                                                                    | ownload doc | umentation  |
| Review the guidance below and generate a letter documenting your determination for your records.<br>Based on the information you provided, you have determined that the Proposed Action will have no effect<br>on the species covered by this key. Therefore, no consultation with the U.S. Fish and Wildlife Service<br>pursuant to Section 7(a)(2) of the Endangered Species Act of 1973 (87 Stat. 884, as amended 16 U.S.C. 1531<br><i>et seq.</i> ) is required for those species.<br>VIEW CONSISTENCY LETTER                                                                                                    | Review the guidance below and generate a letter documenting your determination for your records.<br>Based on the information you provided, you have determined that the Proposed Action will have no effect<br>on the species covered by this key. Therefore, no consultation with the U.S. Fish and Wildlife Service<br>pursuant to Section 7(a)(2) of the Endangered Species Act of 1973 (87 Stat. 884, as amended 16 U.S.C. 1531<br><i>et seq.</i> ) is required for those species.<br>VIEW CONSISTENCY LETTER<br>CONTINUE                                                                                                    | Determination<br>You have determined your project will have <u>no effect</u> to the species                                                                                                    | covered by this determination key.                                                                                                    |             |             |
| VIEW CONSISTENCY LETTER                                                                                                    |                                                                                                    | Review the guidance below and generate a letter documenting your<br>Based on the information you provided, you have determined th<br>on the species covered by this key. Therefore, no consultation w<br>pursuant to Section 7(a)(2) of the Endangered Species Act of 197<br><i>et seq.</i> ) is required for those species. | r determination for your records.<br>hat the Proposed Action will have no effect<br>ith the U.S. Fish and Wildlife Service<br>3 (87 Stat. 884, as amended 16 U.S.C. 1531 |             |             |
|                                                                                                    | CONTINUE                                                                                                    | ☑ VIEW CONSISTENCY LETTER                                                                                                    |                                                                                                    |             |             |

## 11. Finally, submit project information to USFWS.

| Endangered Species Act Review                                                                                                    | < BACK      | EXIT REVIEW |
|----------------------------------------------------------------------------------------------------|-------------|-------------|
| <ul> <li>Request an official Sequence of the species list Keys</li> <li>Skipped</li> </ul>                                                                                                    | ownload doc | umentation  |
| Determination                                                                                                    |             |             |
| You have reached a determination of <u>may affect - not likely to adversely affect</u> based on this determination key. Review the guidance below and request USFWS concurrence for this project.                                                                                |             |             |
| Based on the answers provided, the proposed Action is consistent with a determination of "may affect, but not likely to adversely affect (NLAA)" as outlined in the U.S. Fish and Wildlife Service's North Dakota Ecological Services Field Office Determination Key.            |             |             |
| As the action agency, you may request concurrence for the determination of <u>may affect - not likely to</u><br><u>adversely affect</u> for the covered species. The U.S. Fish and Wildlife Service will issue an automated<br>concurrence letter supporting your determination. |             |             |
| The concurrence letter will contain information about the project and the determination key result.                                                                                                    |             |             |
| If you think the determination results from this key should be different based on your answers, please contact the local U.S<br>Fish and Wildlife Service field office.                                                                                                    |             |             |
| Do you want to submit this project for USFWS concurrence?                                                                                                    |             |             |
| YES, SUBMIT TO USFWS                                                                                                    |             |             |
| VIEW / CHANGE ANSWERS                                                                                                    |             |             |
| CANCEL                                                                                                    |             |             |
| ic                                                                                                    |             |             |